## 台南市教師免費使用 「微軟 Office 365」電腦版 安裝說明

台南市新興國中 資訊組吳俊慶 2020/4/22

1. 微軟提供台南市教師可以免費使用「微軟 office 365」安裝版於自己家中的筆電或個人電腦

(至多5台),安裝說明如下。請準備您的 OpenID 帳密,以便登入使用。

2. 登入網站 https://www.office.com, 並按下「登入」。

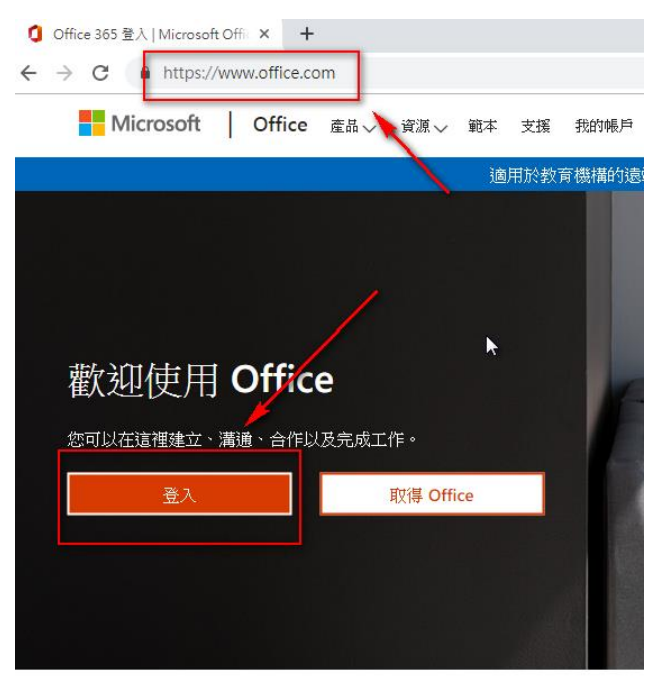

3. 輸入你的 OpenID 的帳號,這邊請注意,你的帳號@tn.edu.tw。

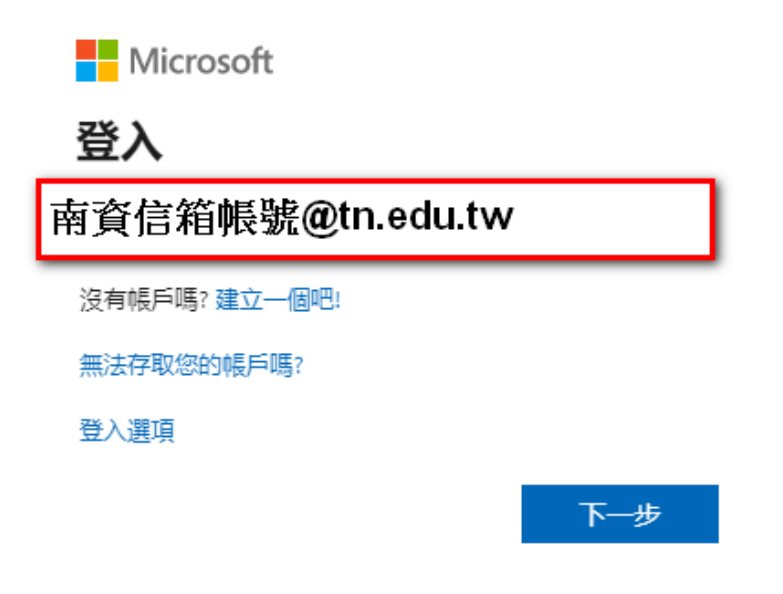

4. 再輸入一次您的 OpneID 的帳密。你的帳號@tn.edu.tw。

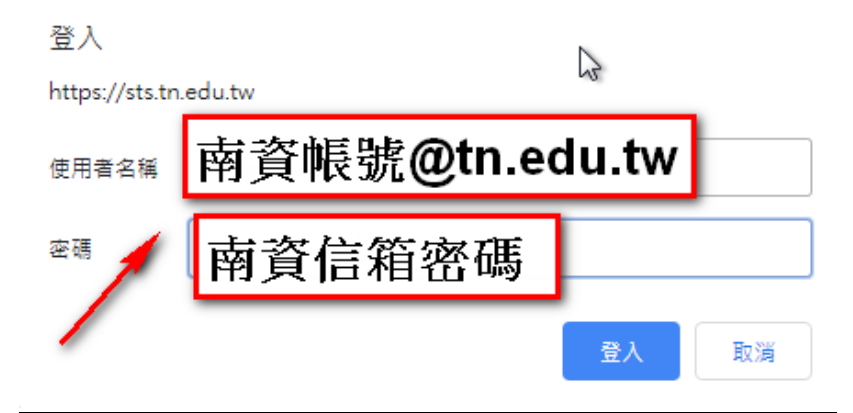

5. 認證成功後,會登入 office 365 的網站,請至右上角「安裝 Office」,我們下載離線版的 office365 至我們的電腦使用。

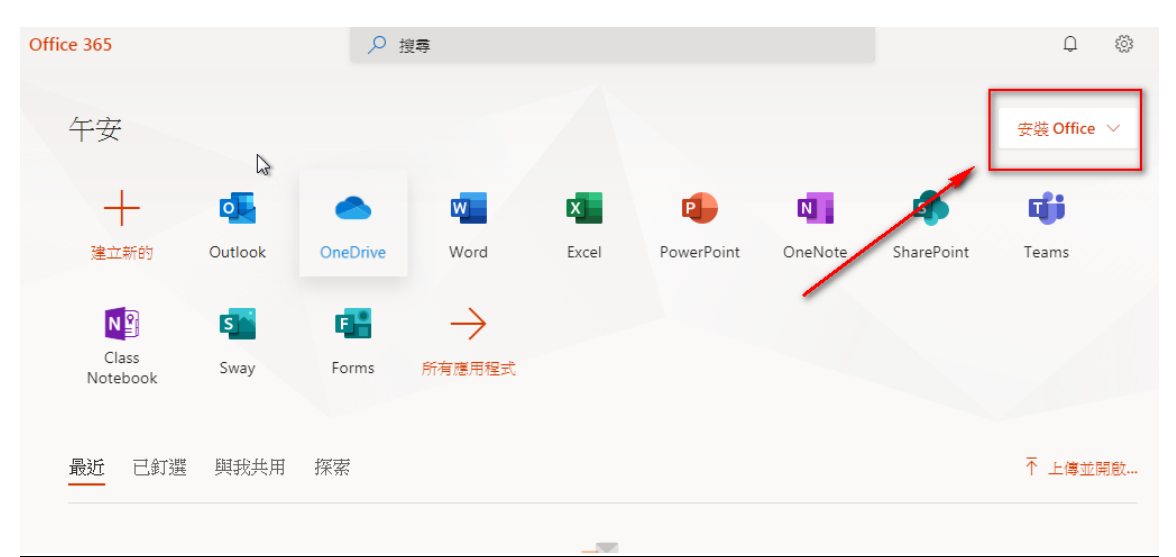

6.

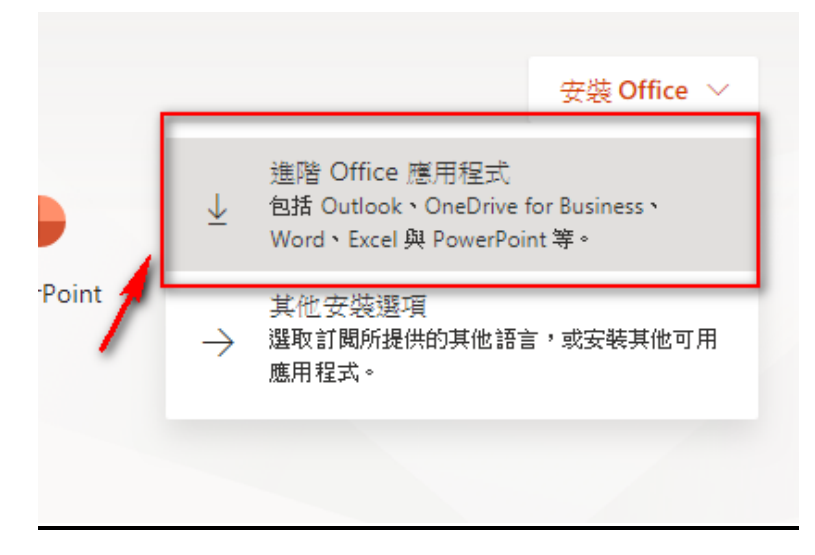

7. 接著你會得到一個下載的安裝檔,請你點選安裝檔,進行安裝。選「執行」。

| 開設檔案 - 安全性警告                                                                                                    |
|----------------------------------------------------------------------------------------------------|
| 無法確認發行者,您確定要執行這個軟體?                                                                                             |
| 名稱:f173d68925_TX_SG_Platform_def_b_64exe<br>發行者: 發行者不明<br>類型: 應用程式<br>從:C:\Users\user\Downloads\Setup.Def.zh-tw |
| ▼開啟這個檔案前一定要先詢問(W)                                                                                               |
| 這個檔案沒有有效的數位簽章可以確認它的發行者, 您應該<br>只執行來自您所信任發行者的軟體。 <u>如何決定哪個軟體可以</u><br>執行?                                        |

8.

| <ul> <li>使用者帳戶控制</li> </ul>                                                           |
|---------------------------------------------------------------------------------------|
| <ul> <li>您是否要允許下列來自不明發行者的程式變更這部電腦?</li> </ul>                                         |
| 程式名稱: Setup.Def.zh-tw_O365ProPlusRetail_0164b1fb-1c9a-4ea<br>發行者: 不明<br>檔案來源: 從網際網路不載 |
| ✓ 顯示詳細資料(D)                                                                           |
| · · · · · · · · · · · · · · · · · · ·                                                 |

9. 接著會進行安裝。

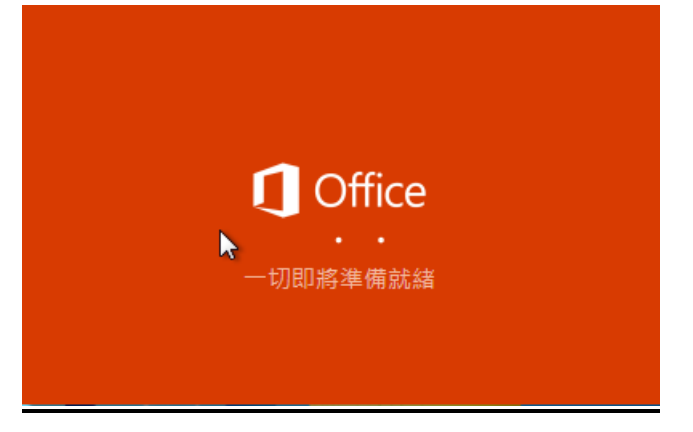

10.安裝的過程中,安裝畫面會不見,並縮小於右下角的紅色小圖示,這時請勿讓電腦網路離線或 重新啟動電腦,以免安裝失敗。

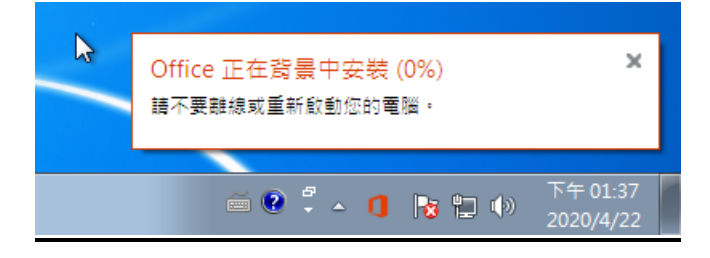

11.安裝畫面會再出現,因為 office 軟體檔案比較大,請耐心等候安裝。

| Microsoft         | × |
|-------------------|---|
| w x P 📭 🚺         |   |
| 📫 🛐 🚺 🔕           |   |
|                   |   |
| 正任下戰 Office,詞休持連線 |   |
| 稍待片刻即可完成。         |   |
|                   |   |

12.按「繼續」。

| R Microsoft | 歡迎使用 Office!                  |
|-------------|-------------------------------|
|             | 8                             |
|             | bic y@cloud.tn.edu.tw<br>變更帳戶 |
|             | 繼續                            |

>

13.輸入 OpneID 帳密 。

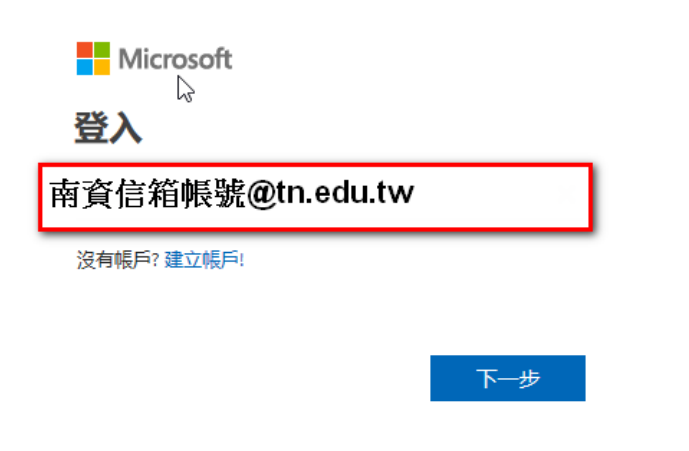

14.再輸入一次 openid 的帳號密碼(這次@後面輸入 tn.edu.tw)

| 登入                           |                                                 |              |
|------------------------------|-------------------------------------------------|--------------|
| sts.tn.edu.tw                |                                                 |              |
| 輸入您的使用者名稱與密<br>使用者名稱:<br>密碼: | <sub>嗎</sub> 。<br><mark>南資信箱帳號@tn.edu.tw</mark> | iin\username |
|                              | 登入                                              |              |

15.若出現以下的錯誤畫面,沒關係,請按「完成」。

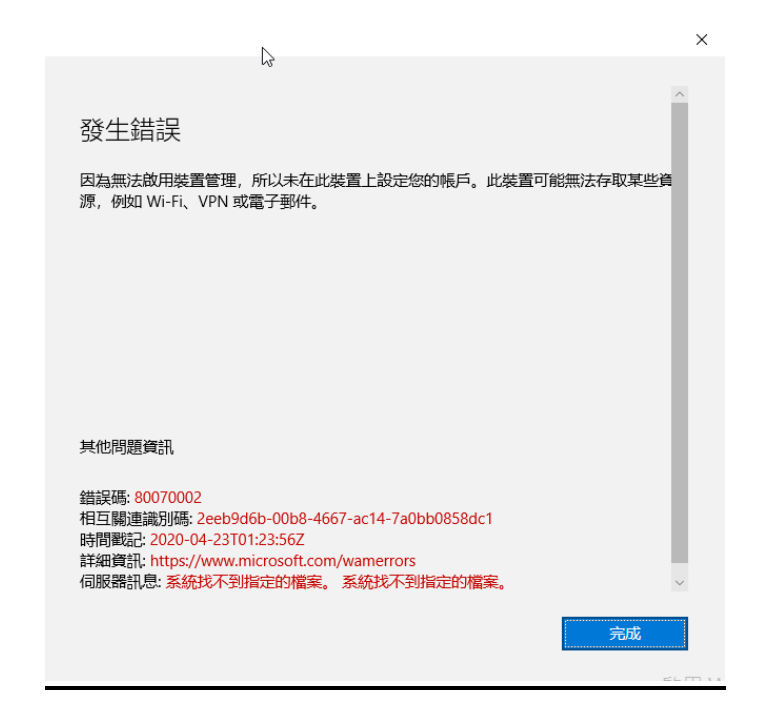

16.接著,請你開啟「word」程式,會出現訊息,請按下「接受」。

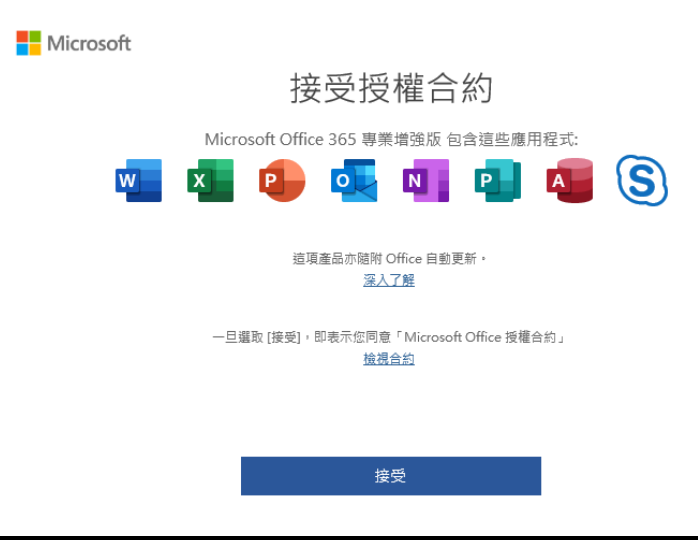

## 17.按下「關閉」。

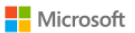

## 您的隱私權選項

感謝您使用 Office! 我們對隱私 (智設定進行了幾項更新,讓您能進一步控制隱私權設定。 貴組織的系統管理員允許您使用數個雲端服務。您可以決定是否要使用這些服務。

<u>深入了解</u>

若要調整這些隱私權設定,請移至: [檔案] > [帳戶] > [帳戶隱私權]

這些提供給您的選擇性雲端支援服務受 Microsoft 服務合約約束。 Microsoft 服務合約

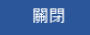

18.可以至帳戶查看自己的 office365 的授權狀況。

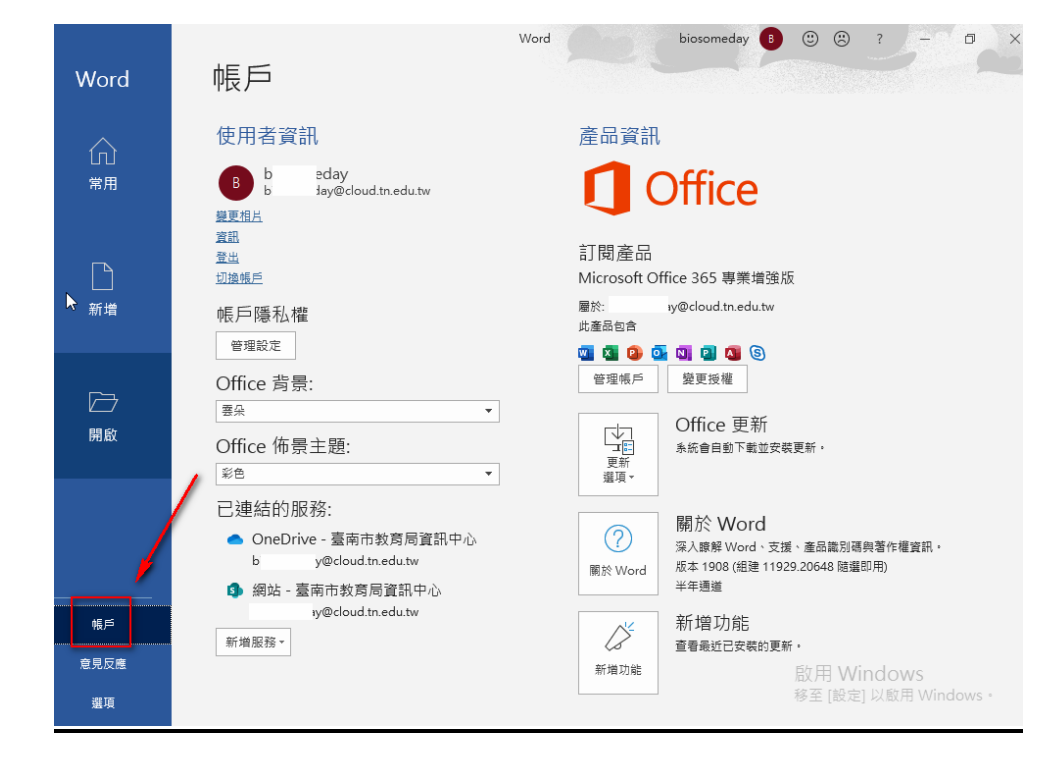

19.接著就可以免費使用微軟的 office365 了。